# Cómo poner en marcha una PBX 3CX Gratuita en la Nube

El enlace de acceso para poder iniciar el proceso de puesta en marcha de la PBX de 3CX con hosting incluido es:

## https://www.3cx.com/phone-system/download-phone-system/

### Rellenar los campos y pulsar el botón: Submit & Download

## Your Business Phone System + Hosting. Free for 1 year.

Try 3CX's free Phone System Hosted on Google, OVH or on-premise

Get the free edition of 3CX's business VoIP phone system with one year free hosting on Google Cloud. 3CX's free business phone system **includes free web conferencing participants and unlimited extensions**. You can even bring your own SIP Trunk – no need to set up a new one. Use your free business phone system either on-premise on Windows or Linux or in the Cloud.

- Hosted by 3CX a free phone system for one year
- OR Self host on YOUR cloud account
- On-premise: on Windows or Linux
- Zero admin automated admin tasks
- Most secure phone system on the market
- WebRTC based web conferencing
- Mobility: clients for Android, iOS, Windows and Mac

Where do you start? Fill in the form and you will receive an email with your licence key information and deployment instructions.

Note: Enter all your details correctly. You will need to verify your email address after which you will receive your free VoIP phone system licence key.

The one year free offer requires that you use the PBX. If less than 5 calls are made per month on the PBX, 3CX reserves the right to remove the PBX in order to save resources. This offer is only valid for new customers. If you have downloaded 3CX in the past and already have a licence key you are not eligible to use the one year free hosting.

#### Recibirá un correo con la información de la clave de licencia

You requested to download 3CX. Please click on the link below in order to verify your email address: https://customer.3cx.com/downloads /confirmemail.aspx?challenge=kllkjyfwzeoqsmsm

Once your email address is verified you will receive an email with your free license key details.

Pulsar sobre el link... y se mostrará la clave de licencia...

Pulsar sobre Let 3CX Host for You.

| You are:                                                                            |                       |  |  |  |
|-------------------------------------------------------------------------------------|-----------------------|--|--|--|
| • Company                                                                           | Individual            |  |  |  |
| Name                                                                                | <u>ا</u>              |  |  |  |
|                                                                                     |                       |  |  |  |
| Surname                                                                             |                       |  |  |  |
| Company                                                                             |                       |  |  |  |
| Company                                                                             |                       |  |  |  |
| 🚾 Spain 👻                                                                           | +34 Telephone         |  |  |  |
| Area or ZIP Code (Selec                                                             | ct from the dropdown) |  |  |  |
| E-Mail                                                                              |                       |  |  |  |
| Number of extensions                                                                | Ŧ                     |  |  |  |
| By checking this box I consent 3CX to contact me regarding this trial/product.      |                       |  |  |  |
| I would like to be contacted by a 3CX Partner. I hereby give my consent (optional). |                       |  |  |  |
|                                                                                     | Submit & Download     |  |  |  |
|                                                                                     |                       |  |  |  |

# Your email address has been confirmed.

 This is your free 3CX license key for 1 year

 NLRQ-YIUK-2XQ3-VVOE

 Now all you need to do is to choose your deployment option:

 Install on-premise
 Deploy in Your Cloud

 Linux
 Linux

#### Verify your phone number

Get verification code on your phone and fill it in the form.

| Phone             |            |  |  |  |  |
|-------------------|------------|--|--|--|--|
| +34 630 04 32 00  |            |  |  |  |  |
| Verification Code |            |  |  |  |  |
| Send Sms          | Voice Call |  |  |  |  |

Para verificar el contacto hay que introducir un número de teléfono móvil válido

# Pulsar Send SMS

Introducir el código que habrá recibido por SMS

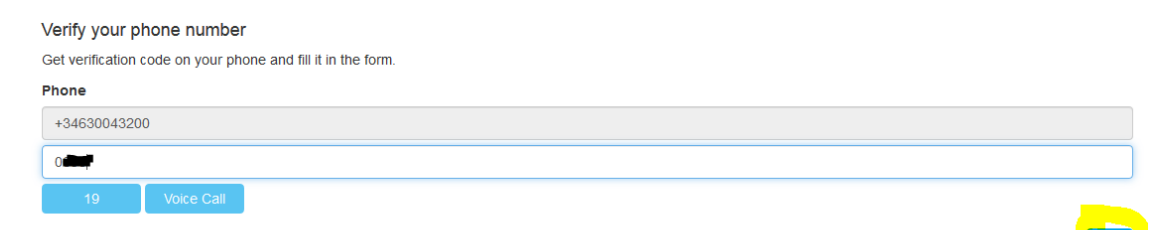

## Seleccionar País // Hora // Lenguaje

| - |                                                                                                    |     |
|---|----------------------------------------------------------------------------------------------------|-----|
|   | Select Time Zone, Country and Language                                                                                                    |     |
|   | Select your country, time zone and Language. This is important for Call Reporting, Dialling rules, Phone configuration, invites, prompt set and notifications. |     |
|   | Select Country                                                                                                    |     |
|   | Spain (+34)                                                                                                    | ~   |
|   | Select the Time Zone                                                                                                    |     |
|   | +1:00 Spain (Madrid, Palma)                                                                                                    | ~   |
|   | Select Language                                                                                                    |     |
|   | Standard English Prompts Set                                                                                                    | ~   |
|   | Previous                                                                                                    | ext |

Introducir un nombre con el que queremos identificar el sistema 3CX (hostname). Junto con el dominio, éste será el FQDN asignado al sistema 3CX.

| Choose your preferred subdomain                                                                                                    |          |      |
|----------------------------------------------------------------------------------------------------|----------|------|
| This name will be used to create an FQDN and matching SSL certificate, and will be used for video conference invites and to configure your phones. |          |      |
| Hostname*                                                                                                    |          |      |
| joseantonio                                                                                                    |          |      |
| Select a domain group                                                                                                    |          |      |
| Europe                                                                                                    |          | ~    |
| Select a domain                                                                                                    |          |      |
| Spain (3cx.es)                                                                                                    |          | ~    |
| IMPORTANT: the FQDN/Subdomain you choose will be linked to your email & license key.                                                               |          |      |
|                                                                                                    | Previous | Next |

IMPORTANTE: el FQDN / Subdominio que elija estará vinculado a su correo electrónico y clave de licencia.

Seleccionar la longitud de dígitos para el plan de numeración de la PBX

| Extension length                                                                                                    |
|----------------------------------------------------------------------------------------------------|
| Choose the number of digits that extension numbers should have. The system reserves 30 extensions for system extensions. This cannot be changed later. Click "Next." |
| 2 Digits (00-99)                                                                                                    |
| ● 3 Digits (000-999)                                                                                                    |
| 🦰 4 Digits (0000-9999)                                                                                                    |
| 5 Digits (00000-99999)                                                                                                    |
| Previous                                                                                                    |

Elegir el servidor donde se alojará la PBX, preferiblemente Google Cloud Platform y en Europa

| 🕢 <mark>Google</mark> Cl | oud Platform |               |           |               |          |
|--------------------------|--------------|---------------|-----------|---------------|----------|
| Select Google Cloud      | region       |               |           |               |          |
| Americas                 | Europe       | Asia          | Australia | South America |          |
| lowa                     | 😑 Belgium    | Mumbai        | Sydney    | São Paulo     |          |
| Northern Virginia        | Frankfurt    | <b>Taiwan</b> |           |               |          |
| Oregon                   |              | Токуо         |           |               |          |
| South Carolina           |              | Singapore     |           |               |          |
|                          |              |               |           |               |          |
|                          |              |               |           |               | Previous |

Al pulsar en **Finish**, comenzará el proceso de creación de la 3CX Cloud PBX.

Este proceso tarda unos 10 minutos aproximadamente en finalizar.

Password: Preparing machine

Installing 3CX

 PBX creation

 Copy and paste this information to a secure location! This dialog is displayed only ONE TIME! If you lose this information, you lose access to your installation.

 ARRIVAL TIME
 Image: Comparison of the sent of the sent of the sen

Public IP: 35.1

Una vez finalizado, será informado que ha finalizado la instalación.

Introduciendo el nombre de dominio en el navegador, podrá acceder al sistema 3CX para comenzar con el proceso de configuración de la PBX.

| Inttps://jatorrijos.3cx.es/#/login                                  | ••• 🛡 🏠 🔍 Buscar |
|---------------------------------------------------------------------|------------------|
| <b>3CX</b> .<br>Bienvenido a la Consola de Administración<br>de 3CX |                  |
| admin                                                               |                  |
|                                                                     |                  |
| Español 👻                                                           |                  |
| Inicio de Sestón                                                    |                  |
| Navegadores Soportados: Chrome, EDGE y Firefox                      |                  |

Una vez dentro de la administración de la PBX, tiene que realizar las pruebas de firewall.

| di | Tableros de Control   | Tableros de Control                       |                                                | (\$) Avuda                                       |  |  |
|----|-----------------------|-------------------------------------------|------------------------------------------------|--------------------------------------------------|--|--|
| 8  | Teléfonos             |                                           |                                                |                                                  |  |  |
| 1  | Extensiones           | Estado del Sistema                        | Estado de la PBX                               | Información                                      |  |  |
|    | Grupos                | 100                                       | Troncales Activos                              | FQDN jatorrijos.3cx.es                           |  |  |
| 1  | Contactos             | 80                                        | Extensiones Activas                            | IP 35.198.184.83 Dynamic                         |  |  |
| Ø  | Troncales SIP         |                                           | Número de llamadas en uso 0/16                 | Cuenta PUSH Cuenta 3CX                           |  |  |
| ŧ  | Reglas Entrantes      |                                           | IPs incluidas en la Lista Negra 🛛 🕛            | Webmeeting FQDN jatorrijos-es.3cx.net            |  |  |
| Ť  | Reglas Salientes      | 40                                        | Registro de eventos Limpiar                    | Webmeeting MCU Configure                         |  |  |
| ନ  | Recepcionista Digital |                                           | Historial de Llamadas Limpiar O Llamadas       | Licencia Estándar Anual 15.5.6354.2              |  |  |
| 쑡  | Grupos de Timbrado    | 0-0-0-0-0-0-0-0-0-0-0-0-0-0-0-0-0-0-0-    | Registros de Chat Desactivar                   | Fecha de Expiración 09/02/2019 Activo 🗑          |  |  |
| 쓥  | Colas de Llamada      |                                           | Backups Automáticos OFF                        | Distribuidor Vincular                            |  |  |
| #  | Puentes               | Uso de Disco Uso de Uso de CPU<br>Memoria | Grabaciones -/5.0 GB                           | Llamadas Simultáneas 16                          |  |  |
| Ð  | Extensiones de FAX    | 29% Usado 2/100%                          | Verificación de Firewall Prueba de firewall OK | Participantes Simultáneos de la Reunión 25       |  |  |
| Ð  | FXS/DECT              | 55% Usado                                 |                                                | Reglas Salientes Ninguna. Haga Clic para agregar |  |  |
|    | Hotdesking            | 265.6 MB                                  | del Sistema                                    |                                                  |  |  |
| -  | Grabaciones           |                                           |                                                |                                                  |  |  |

A partir de este momento ya está disponible la PBX 3CX para funcionar. Configure los apartados necesarios para que el sistema esté operativo.